## ODHS/OHA Office of Information Services

## **Unregister a lost or damaged YubiKey**

**Note:** Some pictures may vary slightly from what you see on your screen. If you notice a variation from these instructions, follow the prompts on your computer.

## Using an agency computer or connected to Citrix to unregister the lost or stolen YubiKey device.

- 1. From an agency computer connected to Citrix.
  - Go to https://myprofile.microsoft.com/
  - Sign in with your Microsoft account (e.g., Firstname.Lastname@dhsoha.oregon.gov)
  - Click Next

| Microsoft              |               |        |
|------------------------|---------------|--------|
| Sign in                |               |        |
| @ (                    | odhsoha.orego | on.gov |
| No account? Create or  | ne!           |        |
| Can't access your acco | unt?          |        |
| Sign-in options        |               |        |
|                        | Back          | Next   |

2. Enter your ODHS|OHA network password (the same one used to log into your desktop or laptop). Click **Sign in**.

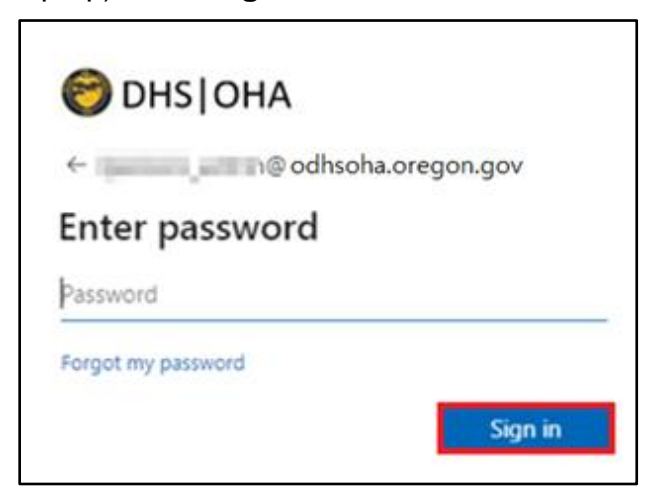

Unregister a lost or damaged YubiKey Questions? Call 503-945-5623 3. If you get the More information required screen, click **next** and **skip to step 5**. If you do not get this screen, **continue to step 4**.

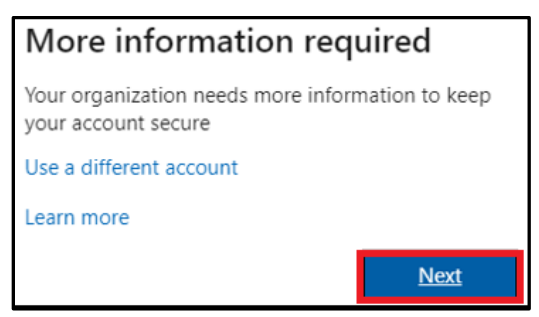

4. Click Security info on the left.

| R  | Overview      |
|----|---------------|
| 8, | Security info |
| 므  | Devices       |
| Q  | Password      |
| Ð  | Organizations |

5. On the Security info screen, click **Delete** to the right of <u>Authenticator app</u> method.

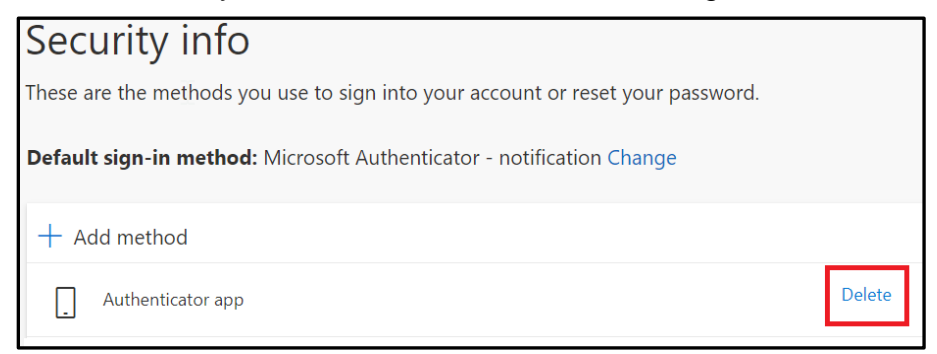

6. On the Delete authenticator app pop-up, click **OK**.

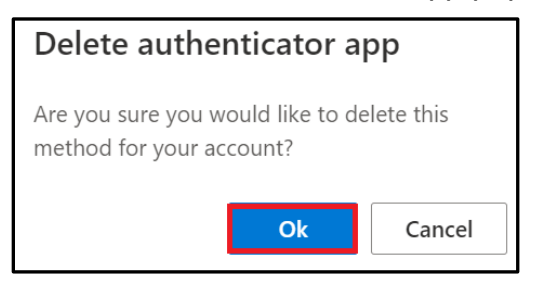

To register your replacement YubiKey, follow the YubiKey Instructions for MFA Registration.

Unregister a lost or damaged YubiKey Questions? Call 503-945-5623